# VR-NetWorld Software Installation und Einrichtung für VR-NetWorldCard und Kartenleser

### Installation des Chipkartenlesers

WICHTIG: Bitte schließen Sie den Chipkartenleser **noch nicht** an Ihrem PC an. Der Chipkartenleser muss zuerst installiert werden.

Legen Sie die cyberJack Treiber-CD in das CD-Laufwerk ein. Der Installationsassistent startet automatisch. Falls die Installation nicht startet, starten Sie den Assistenten durch einen Doppelklick auf die Datei setup.exe auf der CD.

Bitte "downloads.reiner-sct.de" ausführen oder speichern. Wählen Sie Deutsch aus und klicken Sie auf Weiter.

Die Willkommensmaske des Installationsassistenten bestätigen Sie mit Weiter.

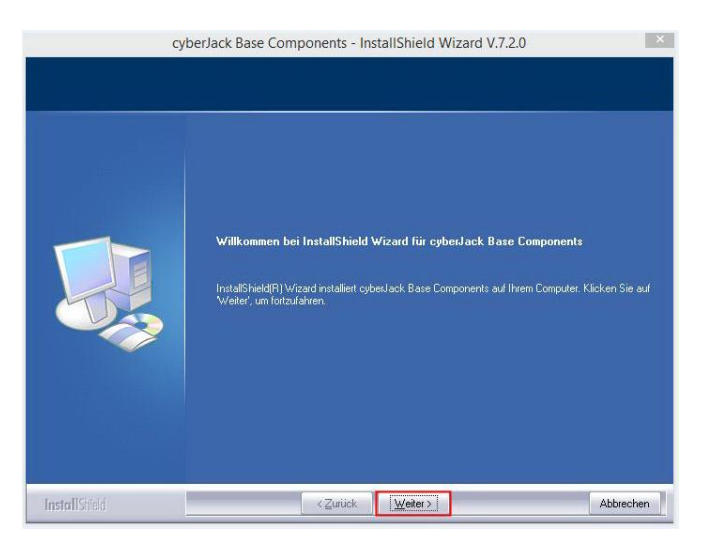

Die folgenden Dialoge bestätigen Sie bitte, bis Sie zur folgenden Maske kommen. Hier wählen Sie die Option Anschlussvariante USB und bestätigen mit Weiter.

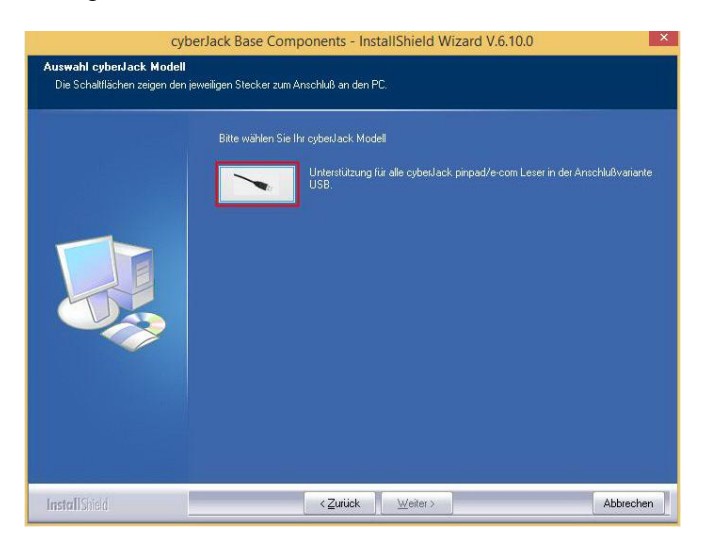

Danach werden Sie aufgefordert Ihren Chipkartenleser anzuschließen, oder vorher einen Neustart durchzuführen. Bitte folgend Sie dem Assistenten. Danach ist der Kartenleser einsatzbereit.

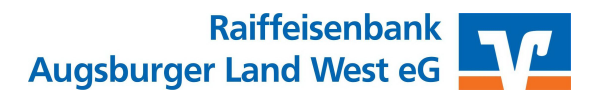

### Installation der VR-NetWorld Software

Die VR-NetWorld-Software steht im Internet zum Download bereit. Bitte laden Sie sich die Installationsdatei unter www.rb-alw.de/vrnws herunter.

Starten Sie die heruntergeladene Datei VRNetWorldSW\_xxxx.exe.

Der Installations-Assistent empfiehlt nun dringend alle Windows-Programme zu schließen. Nachdem Sie dies getan haben können Sie mit **Weiter** fortfahren.

Lesen Sie dann im Folgenden die Lizenzvereinbarungen durch, klicken auf ich akzeptiere und dann auf Weiter.

Nun werden Sie aufgefordert den Zielordner auf Ihrer Festplatte anzugeben, in diesen die VR-NetWorld Software installiert werden soll. Der vorgeschlagene Pfad C:\Program Files(x86)\VR-NetWorld sollte in aller Regel richtig sein. Bestätigen Sie diese Fragen ebenfalls mit **Weiter**.

Auch das nächste Fenster können Sie mit Fertigstellen bestätigen.

Jetzt wird das Programm installiert und die VR-NetWorld Software startet automatisch mit "Willkommen bei der VR-NetWorld Software". Klicken Sie bitte auf **Weiter**. Anschließend beginnt die Einrichtung der VR-NetWorld Software.

#### Bitte beachten Sie:

Diese Version ist eine 60 Tage Demo ohne Einschränkungen. Den benötigten Lizenzschlüssel erhalten Sie in den nächsten Tagen per Post.

### Einrichten der VR-NetWorld Software

Sie werden gefragt auf welches DFÜ-Netzwerk Sie mit dem Internet verbunden werden wollen. Hier ist als Standard die Windows-Einstellung hinterlegt. Klicken Sie auf Weiter.

| nrichtungsassis | tent: Einstellungen für DFÜ                        | ×        |
|-----------------|----------------------------------------------------|----------|
| 67              | Bitte wählen Sie eine Verbindungsart.              |          |
|                 | Windows Einstellungen (Internet Optionen) verwende | en       |
|                 | C DFÜ-Netzwerk verwenden                           |          |
|                 |                                                    | <u>*</u> |
|                 |                                                    |          |
|                 |                                                    |          |
|                 |                                                    |          |
|                 | < Zurück Weiter > Abbrechen                        | Hilfe    |

Die Frage nach einer Datenrücksicherung können Sie mit Weiter bestätigen.

Die Frage nach einem Einrichtungsassistent: Proxy können Sie mit Weiter bestätigen.

Die Frage nach einem Kartenleser können Sie verneinen und mit Weiter bestätigen.

Die Frage nach einem Datenbestand im Netzwerk können Sie ebenfalls verneinen und mit Weiter bestätigen.

Die folgende Frage nach der Mandantenfähigkeit beantworten Sie mit Nein und klicken auf Weiter.

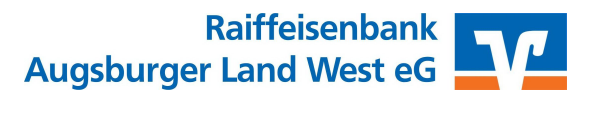

Jetzt werden Sie aufgefordert ein Passwort für den Zugang zum Programm zu vergeben. Dieses Passwort benötigen Sie immer, um mit dem Programm zu arbeiten. Geben Sie nun in dieser Maske zweimal ein selbst gewähltes Passwort ein (zum Ersten bei Kennwort und zum Zweiten bei Kennwort bestätigen).

Bestätigen Sie nach der Eingabe des Passwortes mit Weiter.

| Einrichtungsassistent: Supervisorke                                                                                                    | nnwort für lokalen Datenbestand                                                                                                    | ×    |
|----------------------------------------------------------------------------------------------------|----------------------------------------------------------------------------------------------------|------|
| Willkommen<br>Datenrücksicherung<br>Proxy<br>Kartenleser<br>Datenbestand im Netzwerk<br>Mandanten<br><b>Supervisorkennwort</b><br>Bankverbindung<br>Lizenzschlüssel<br>Update<br>Zusammenfassung | VR-NetWorld emröglicht das Arbeiten mit mehreren Benutzer mit unterschiedlichen Rechten.   Mindestens der Benutzer "Supervisor" muss vorhanden sein. Der "Supervisor" ist der Benutzer mit allen Rechten, dieser kann später jederzeit weitere Benutzer anlegen und deren Rechte verwalten.   Bitte vergeben Sie das Kennwort für den Supervisor des lokalen Datenbestandes. Merken Sie sich das Kennwort gut.   Das Kennwort muss mindestens 8 Zeichen lang sein und eines der Sonderzeichen. ><() + -? * % : "" `` = enthalten. |      |
|                                                                                                    | <zurück weiter=""> Abbrechen H</zurück>                                                                                                    | life |

Als nächstes haben Sie die Möglichkeit eine Bankverbindung einzurichten indem Sie wieder auf Weiter klicken.

Bitte vergeben Sie eine Bezeichnung für die Bank, z.B. **RB Augsburger Land West**, geben Sie die Bankleitzahl **72069274** ein und klicken Sie auf **Weiter**.

| 1 | Bezeichnung *    | RB Augsburger Land West eG                    |
|---|------------------|-----------------------------------------------|
|   | Beschreibung     |                                               |
|   | Bankleitzahl *   | 72069274                                      |
|   | Kreditinstitut   | Raiffbk Augsburger Ld West                    |
|   | Mit * gekennzeic | nnete Eingabefelder müssen ausgefüllt werden. |
|   |                  |                                               |

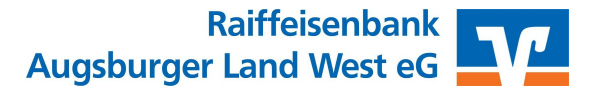

Anschließend muss der Kartenleser verwaltet werden – klicken Sie bitte auf Kartenleser verwenden, damit hinter dem cyberJack "wird verwendet" steht und dann beenden Sie diesen Schritt mit Schließen.

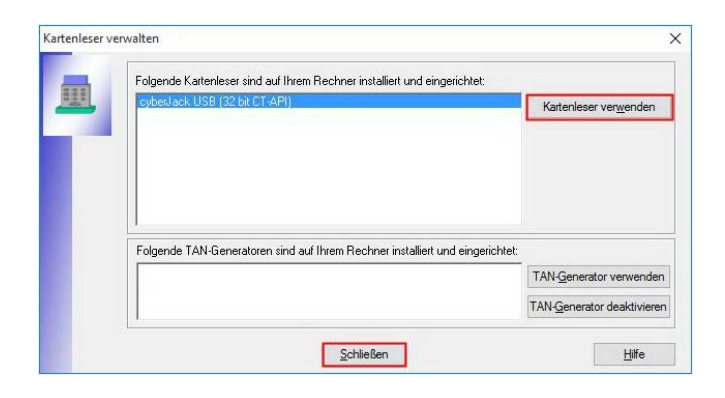

Beim Typ des Sicherheitsmediums wählen Sie Chipkarte und klicken auf Weiter.

Sie werden nun gebeten die Chipkarte einzulegen. Anschließend werden Sie aufgefordert die per Post erhaltene PIN über die Tastatur des Kartenlesers einzugeben und mit OK zu bestätigen.

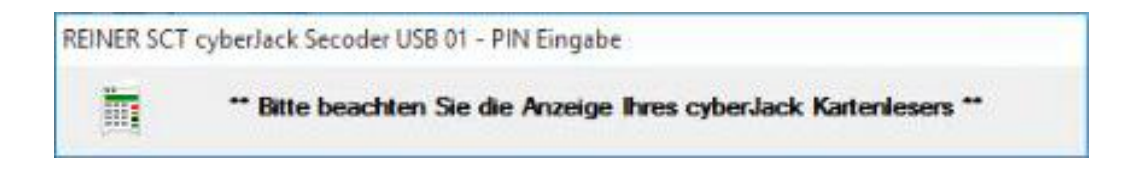

Diese Seite bestätigen Sie bitte mit Weiter.

|   | Kennung                 | Bankleitzahl<br>Filiale | Dienst | Adresse        |
|---|-------------------------|-------------------------|--------|----------------|
| 7 | 67267475190012<br>91187 | 72069274                | TCP/IP | hbci01.fiducia |
| Г | <verfügbar></verfügbar> |                         |        |                |
|   |                         |                         |        |                |
|   |                         |                         |        |                |
|   |                         |                         |        |                |
|   |                         |                         |        |                |

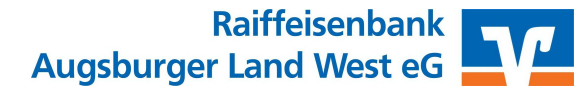

Die Daten auf der folgenden Seite werden von der Chipkarte gelesen und können ebenfalls mit Weiter bestätigt werden.

Wählen Sie jetzt die Version 3.00.

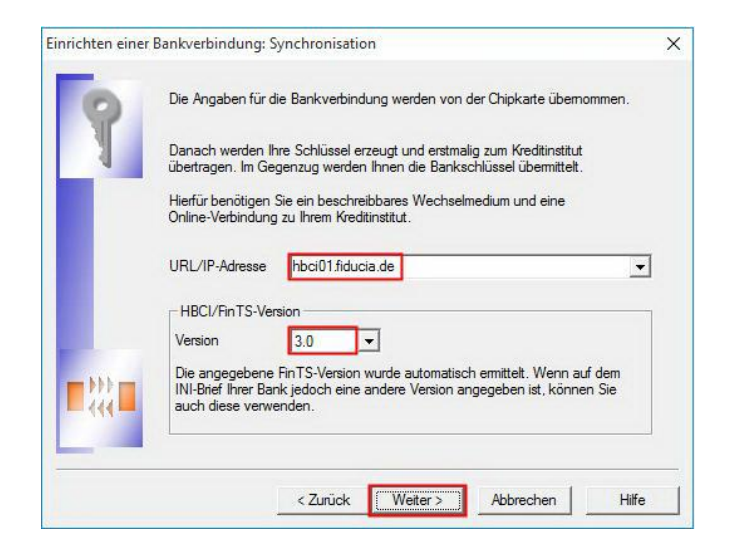

Mit Ja starten Sie die Synchronisierung. Die Software stellt jetzt eine Verbindung zur Bank her.

| Informationen zum Send     | evorgang                                                                                                    | ×             |
|----------------------------|----------------------------------------------------------------------------------------------------|---------------|
| 444                        | Sollen die folgenden Aufträge ausgeführt werden?                                                                              |               |
|                            | Ausführen des folgenden Auftrages mit dem HBCI/FinTS-Verfahren:                                                               | ~             |
|                            | Bankverbindung >RB Augsburger Land West eG< bei Raiffbk Augsburger Ld West (BLZ 72069274)<br>* Bankverbindung synchronisieren |               |
|                            | <                                                                                                    | >             |
| age vor den<br>och, 4. Nov | Ja <u>N</u> ein                                                                                                    | <u>H</u> ilfe |

Nun benötigt das Sicherheitsmedium die erforderliche Chipkarte. Klicken Sie bitte auf Weiter.

Sie werden mehrmals aufgefordert Ihre PIN einzugeben.

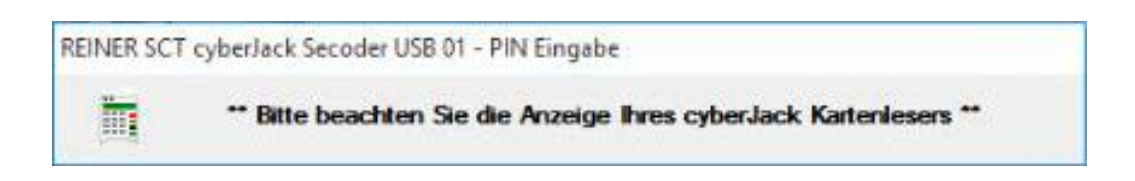

Danach erfolgt die Info, dass die Einrichtung der Bankverbindung abgeschlossen ist. Bitte bestätigen Sie dies mit Fertigstellen.

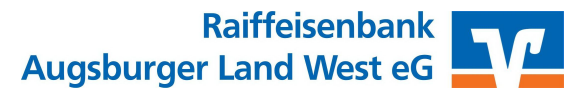

Ihnen werden nun alle freigeschalteten Konten angezeigt, bestätigen Sie dies mit Weiter.

| Konto | Kontonummer | Kontoart       |      |
|-------|-------------|----------------|------|
|       |             | Kontokorrent   | -    |
|       |             | Spar           | •    |
|       |             | Geschäftsantei | le 🗸 |
|       |             | Spar           | •    |
|       |             | Kreditkarte    | -    |
|       |             | Spar           | •    |

Es erscheint die Meldung "Alles verlief erfolgreich". Bitte bestätigen Sie mit **Fenster schließen**, und die anderen Hinweise mit **Weiter** und **Fertigstellen**.

Die Frage nach der Anlage weiterer Konten verneinen Sie und bestätigen mit Weiter.

Nach Bestätigung der Meldung zur Aktualisierung der Konten durch einen Klick auf **Weiter** wird erneut ein Sendevorgang geöffnet. Dieser aktualisiert nach Eingabe Ihrer PIN alle Ihre Konten die zuvor eingerichtet wurden.

Es erscheint nochmals die Meldung "Alles verlief erfolgreich". Sie müssen das Fenster vom Sendevorgang mit **Fenster schließen** beenden und den Einrichtungsassistent mit **Fertigstellen** abschließen.

Sie können sich nun mit Ihrem anfangs vergebenen Kennwort anmelden.

|                   | Bitte geben Sie | e Ihren Benutzernamen ur | nd Ihr Kennwort ein |
|-------------------|-----------------|--------------------------|---------------------|
|                   | Benutzerann     | neldung                  |                     |
| herte Kenn        | Benutzer        | Supervisor 🗸             |                     |
| ofGWL - S:        | Kennwort        | ********                 | Ăn <u>d</u> em      |
| $\mathbf{\nabla}$ |                 |                          |                     |
| Version 8.0040    | Anmelden        | Beenden                  | Hilfe               |

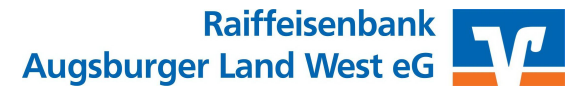

Zum Schluss geben Sie bitte hier noch einen frei wählbaren Text ein. Dieser wird in allen wichtigen Eingabemasken angezeigt. Nach einem Klick auf **OK** haben Sie die Einrichtung erfolgreich abgeschlossen.

| R-NetWorld: erweiterte Sicherheitsme                                                                                                    | kmale                                                                                                    |                                                         |
|----------------------------------------------------------------------------------------------------|----------------------------------------------------------------------------------------------------|---------------------------------------------------------|
| Erweiterte Sicherheitseinstellungen für de                                                                                                    | n Anwender Supervisor                                                                                                    |                                                         |
| Wichtige Hinweise insbesondere                                                                                                    | für Sehbehinderte bei Verwendung von Screenrea                                                                                                    | dern                                                    |
| Die VR-NetWorld Software wurde um einig<br>erschweren.                                                                                                    | je Sicherheitsmechanismen erweitert, um potentielle                                                                                                    | e Angriffe zu                                           |
| Betrüger können versuchen, die Masken<br>gegen die Original Software auszutausche<br>Um die Identität der Anwendung und dere<br>bekannten Text vergeben, welcher in sich<br>soll.                                                                                                    | der VR-NetWorld Software nachzubauen, und dies<br>n.<br>n Dialoge sicherzustellen, können Sie einen nur Ihr<br>erheitsrelevanten Dialogen als Siegel angezeigt we                                                                                                    | e<br>nen<br>erden                                       |
|                                                                                                    |                                                                                                    |                                                         |
| Vergeben Sie bitte einen persönlichen Tex                                                                                                    | t (max. 100 Zeichen), der Ihnen als Siegel dienen s                                                                                                    | soll                                                    |
| Vergeben Sie bitte einen persönlichen Tex<br>Hallo Name                                                                                                    | t (max. 100 Zeichen), der Ihnen als Siegel dienen s                                                                                                    | soll                                                    |
| Vergeben Sie bitte einen persönlichen Tex<br>Hallo Name<br>Einige der umgesetzten Sicherheitsmecha<br>verwendet wird, zu Problemen führen:<br>Es kann dazu kommen, dass Eingabefeld<br>Sollen daber die Sicherheitsmechanismen                                                                                                    | t (max. 100 Zeichen), der Ihnen als Siegel dienen s<br>nismen können bei Software, wie sie von Sehbehin<br>er wie PIN und TAN nicht mehr maschinell identifizie                                                                                                    | soll<br>iderten<br>ert werden.                          |
| Vergeben Sie bitte einen persönlichen Tex<br>Hallo Name<br>Einige der umgesetzten Sicherheitsmecha<br>verwendet wird, zu Problemen führen:<br>Es kann dazu kommen, dass Eingabefeld<br>Sollen daher die Sicherheitsmechanismen                                                                                                    | t (max. 100 Zeichen), der Ihnen als Siegel dienen s<br>nismen können bei Software, wie sie von Sehbehin<br>er wie PIN und TAN nicht mehr maschinell identifizie<br>nicht genutzt werden, so verwenden Sie den<br>inderte (nicht empfohlen)                                                                                                    | ooll<br>derten<br>ert werden.                           |
| Vergeben Sie bitte einen persönlichen Tex<br>Hallo Name<br>Einige der umgesetzten Sicherheitsmecha<br>verwendet wird, zu Problemen führen:<br>Es kann dazu kommen, dass Eingabefelde<br>Sollen daher die Sicherheitsmechanismen<br>kompatibilitätsmodus für Sehbeh<br>Für weiterführende Informationen schlager<br>jederzeit nachträglich auch nochmals in de | t (max. 100 Zeichen), der Ihnen als Siegel dienen s<br>nismen können bei Software, wie sie von Sehbehin<br>er wie PIN und TAN nicht mehr maschinell identifizie<br>nicht genutzt werden, so verwenden Sie den<br>inderte (nicht empfohlen)<br>n Sie in der Hife nach. Die Einstellungen lassen sich<br>en Einstellungen unter "Sicherheitseinstellungen" ä | oll<br>derten<br>ert werden.<br>n detailliert<br>ndern. |

# Änderung der Kontobezeichnung

Die angelegten Konten werden automatisch vom Programm nach folgendem Muster benannt:

"Ihre Kontonummer"\_"Kontoart"

0000012345\_Kontokorrent

Sie können die Kontonamen ändern, indem Sie mit der rechten Maustaste auf die Kontobezeichnung klicken und danach "Konto bearbeiten" wählen. In der ersten Zeile des nun erscheinenden Fensters kann der neue Name des Kontos eingegeben werden.

| Bearbeitung von Kont  | to: Girokonto Mustermann 12345                                         | × |
|-----------------------|------------------------------------------------------------------------|---|
| Kontoname Girok       | ionto Mustermann 12345                                                 |   |
| - Kontoidentifikation | ummer                                                                  |   |
| Bankle                | eitzahl 720 692 74 Bankleitzahl <u>Filiale</u> <identisch></identisch> |   |

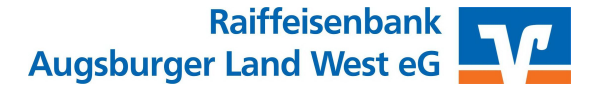

## Erste Schritte in der VR-NetWorld Software

Jetzt können Sie Ihre Bankgeschäfte mit der VR-NetWorld Software erledigen.

### Eingabe von Überweisungen / Daueraufträgen

Zur Eingabe von Überweisungen und Daueraufträgen klicken Sie bitte in der Hauptmaske –>Transaktionen auf Überweisung.

Wenn Sie auf das Feld Überweisung klicken öffnet sich ein neues Fenster, welches einer echten Überweisung nachempfunden ist. Hier können Sie dann wie auch auf Papier die einzelnen Felder ausfüllen. Nachdem Sie alle Felder ausgefüllt haben bestätigen Sie mit OK oder Nächste erfassen um mehrere Aufträge einzugeben. Nun werden Sie gefragt, ob Sie den Empfänger in das Adressbuch übernehmen wollen. Dies ist durchaus sinnvoll. Gespeicherte Empfänger können Sie einfach durch klicken auf den Pfeil oder die drei Punkte neben der Empfängerzeile auf dem Überweisungsformular auswählen.

Zusätzlich können Sie etwas weiter unten noch den Ausführungszeitpunkt der Überweisung auswählen. Das bedeutet, die Überweisung wird vorgemerkt auf dieses Datum. Sie wird aber **nicht automatisch** ausgeführt. Sie werden lediglich ab diesem Datum an die Überweisung erinnert. Senden müssen Sie diese Überweisung manuell.

Wenn Sie die Überweisung zu einem späteren Zeitpunkt ausführen möchten, müssen Sie unten rechts die Terminsteuerung einblenden und bei Ausführen am "zum Termin" auswählen.

Um einen Dauerauftrag zu erstellen, müssen Sie in der Überweisungsmaske ebenfalls die **Terminsteuerung** einblenden und bei **Frequenz** den Turnus (z.B. monatlich) auswählen.

Achtung: Daueraufträge werden nicht automatisch ausgeführt. Hier wird bei den Zahlungen lediglich ein Rhythmus hinterlegt in welchem diese ausgeführt werden sollen (z.B. monatlich zum 1.). Wenn Sie bei ausgeführt durch VR-NetWorld-Software erfassen, müssen Sie den Dauerauftrag selbst freigeben. Wählen Sie ausgeführt durch Kreditinstitut, dann erfolgt die Freigabe durch die Bank.

### Überweisungen abschicken

Um Überweisungen abzuschicken klicken Sie zunächst auf den Ausgangskorb. Danach sehen Sie alle Überweisungen die Sie eingegeben haben.

Jetzt wird der Button Ausgangskorb senden aktiv. Wenn Sie auf diesen klicken, beginnen Sie den Sendevorgang. Gehen Sie im nächsten Fenster auf Weiter. Nun werden Sie aufgefordert Ihr Passwort einzugeben. Danach klicken Sie auf OK und der Sendevorgang beginnt.

Nach dem Zahlungsvorgang erhalten Sie einen Bericht über dessen Erfolg. Klicken Sie danach auf Fenster schließen.

### Konten aktualisieren

Möchten Sie wissen, ob auf Ihrem Konto neue Umsätze sind, klicken Sie einfach auf **Aktualisieren** (bei einem Konto) **Alle Konten aktualisieren** (bei allen Konten).

#### Baumansicht

Sie erhalten die Baumansicht, wenn Sie bei **Extras** den Haken bei **Baumansicht** setzen. Durch setzen des Hakens wird Ihnen nun an der linken Seite die Bankverbindungen und die gesamte Kontenübersicht sowie einige weitere wichtige Punkte angezeigt. Um diese Ansicht zu sichern, setzen Sie bitte bei Baumansicht – Mandant – die kleine Stecknadel.

### Datensicherung

Die VR-NetWorld Software erinnert Sie im Abstand von 14 Tagen an die Sicherung des Programms. Bitte führen Sie diese regelmäßig durch, da durch einen Absturz oder einen Virus die Daten verloren gehen können.

Sichern Sie deshalb das Programm auf Wechselmedien, so können Sie nach einem Datenverlust das Programm installieren und danach die Daten einfach zurücksichern.

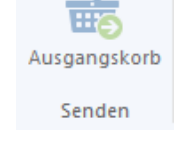

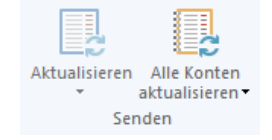

0

Echtzeit

Überweisung Erfassen

Überweisung

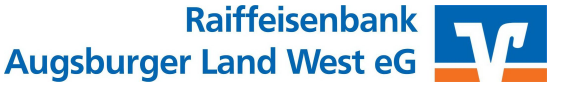